الـهـيئــة الاتحـاديـة لـلـضــرائـب FEDERAL TAX AUTHORITY

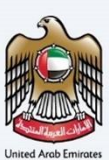

## إمــارات تـاكـس **ΞΜΛRΛΤΛΧ**

## Login to EmaraTax using UAE PASS

## User Manual

Date: January 2023

Version 1.0.0.0

#### Private and Confidential

This document contains information which is confidential and proprietary to the Federal Tax Authority. Any dissemination, distribution, copying, use of or reliance upon the confidential and proprietary information contained herein is unauthorized and strictly prohibited.

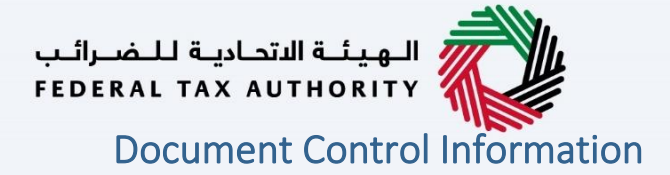

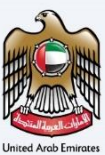

#### **Document Version Control**

| Version No. | Date      | Prepared/Reviewed by  | Comments                                                |
|-------------|-----------|-----------------------|---------------------------------------------------------|
| 1.0         | 16-Jan-23 | Federal Tax Authority | User Manual for login to EmaraTax Portal using UAE PASS |

#### Annexure

The below are the list of User manuals that you can refer to

| S. No | User Manual Name           | Description                                                                                                    |
|-------|----------------------------|----------------------------------------------------------------------------------------------------|
| 1     | Register as Online User    | This manual is prepared to help you navigate through the<br>Federal Tax Authority (FTA) website and create an<br>EmaraTax account with the FTA.                                                                                                    |
| 2     | Manage online user profile | This manual is prepared to provide you an understanding<br>on Login process, user types, forgot PASSword and<br>modify online user profile functionalities.                                                                                                    |
| 3     | User Authorisation         | This manual is prepared to provide you an understanding<br>on Account Admin, Online User, and Taxable Person<br>account definitions and functionalities.                                                                                                    |
| 4     | Taxable person dashboard   | <ul> <li>This manual is prepared to help the following 'Taxable person' users to navigate through their dashboard in the Federal Tax Authority (FTA) EmaraTax Portal:</li> <li>Registered for VAT</li> <li>Registered for Excise</li> <li>Non-registered Taxpayer</li> <li>Tax Group</li> <li>Warehouse Keeper</li> <li>Freight Forwarder/VAT Clearing Company (TINCO)</li> <li>Excise Tax Clearing Company (TINCE)</li> </ul> |
| 5     | Link TRN to email address  | This manual is prepared to help you navigate through the<br>Federal Tax Authority (FTA) website to Link TRN to New<br>Email Address.                                                                                                    |

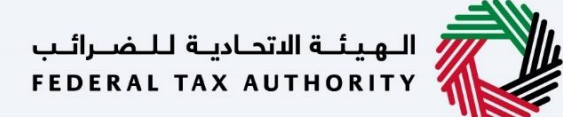

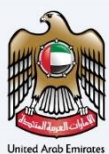

#### Navigating through EmaraTax

The Following Tabs and Buttons are available to help you navigate through this process

| Button                              | Description                                                                                                    |  |  |
|-------------------------------------|----------------------------------------------------------------------------------------------------|--|--|
| In the Portal                       |                                                                                                    |  |  |
| 🔅 User types                        | This is used to toggle between various personas within the user<br>profile such as Taxable Person, Tax Agent, Tax Agency, Legal<br>Representative etc                                                                                                    |  |  |
| <b>⊴</b> »                          | This is used to enable the Text to Speech feature of the portal                                                                                                    |  |  |
| عربي English                        | This is used to toggle between the English and Arabic versions of the portal                                                                                                    |  |  |
| -A A +A                             | This is used to decrease, reset, and increase the screen resolution of the user interface of the portal                                                                                                    |  |  |
| A Manage Account                    | This is used to manage the user profile details such as the Name,<br>Registered Email address, Registered Mobile number, and PASSword                                                                                                    |  |  |
| () Log Out                          | This is used to log off from the portal                                                                                                    |  |  |
| In the Business Process application |                                                                                                    |  |  |
| Previous Step                       | This is used to go the Previous section of the Input Form                                                                                                    |  |  |
| Next Step                           | This is used to go the Next section of the Input Form                                                                                                    |  |  |
| Save as Draft                       | This is used to save the application as draft, so that it can be completed later                                                                                                    |  |  |
| <b>1 2</b>                          | This menu on the top gives an overview of the various sections within<br>the. All the sections need to be completed in order to submit the<br>application for review. The Current section is highlighted in Blue and<br>the completed sections are highlighted in green with a check |  |  |

The Federal Tax Authority offers a range of comprehensive and distinguished electronic services in order to provide the opportunity for taxpayers to benefit from these services in the best and simplest ways. To get more information on these services Click <u>Here</u>

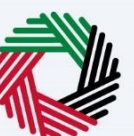

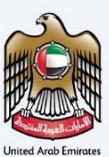

| Document Control Information                                                                                                    | 2        |
|----------------------------------------------------------------------------------------------------|----------|
| Annexure                                                                                                    | 2        |
| Navigating through EmaraTax                                                                                                    | 3        |
| Overview                                                                                                    | 5        |
| Scenarios Covered                                                                                                    | 6        |
| Scenario 1 - You have a EmaraTax account and can access your registered account. And your registered email is the same as your email registered with UAE PASS            | . 7      |
| Scenario 2: Login Via UAEPASS where you has registered in EmaraTax and the EmaraTax registered emai<br>address does not match with the UAE PASS registered email address | il<br>L2 |
| Scenario 3: Login via UAE PASS where you have not yet registered in EmaraTax                                                                                             | 21       |

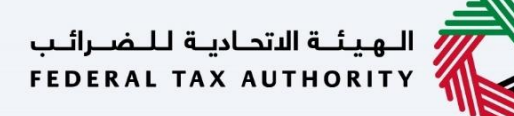

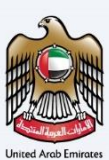

#### **Overview**

|          | If you have a UAE PASS account, this document provides a step by step guide to link your EmaraTax account with your UAE PASS account. It also explains how to signup in EmaraTax and create an account |
|----------|----------------------------------------------------------------------------------------------------|
|          | using UAE PASS in case you do not have an EmaraTax account.                                                                                                    |
| Overview | If you do not have a UAE PASS account, you need to create one first.                                                                                                    |
|          | In order to use your Emirates Id to login to UAE PASS, your UAE PASS account should be in "Verified"                                                                                                   |
|          | status. If it is not "Verified", use your email or mobile number registered with UAE PASS to login to UAE                                                                                              |
|          | PASS.                                                                                                    |

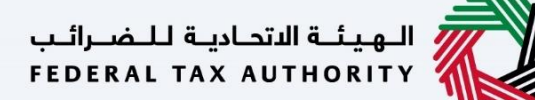

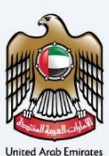

#### **Scenarios Covered**

الهيئة الاتحادية للضرائب FEDERAL TAX AUTHORITY إمــارات تـاكـس EMARATAX

Identify one of the 3 scenarios that is relevant to you and follow the corresponding steps to link your EmaraTax account with your UAE Pass account

| Follow the step                                                     | s below that are relevant to you                                       | r circumstances |
|---------------------------------------------------------------------|------------------------------------------------------------------------|-----------------|
| lf                                                                  | And                                                                    |                 |
| You have an EmaraTax account and can access your registered account | Your EmaraTax registered email matches with your UAE Pass email        | Scenario 1      |
| You have an EmaraTax account and can access your registered account | Your EmaraTax registered email does not match with your UAE Pass email | Scenario 2      |
| You do not have an EmaraTax account                                 |                                                                        | Scenario 3      |

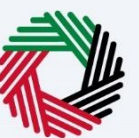

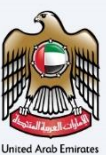

## Scenario 1 - You have a EmaraTax account and can access your registered account. And your registered email is the same as your email

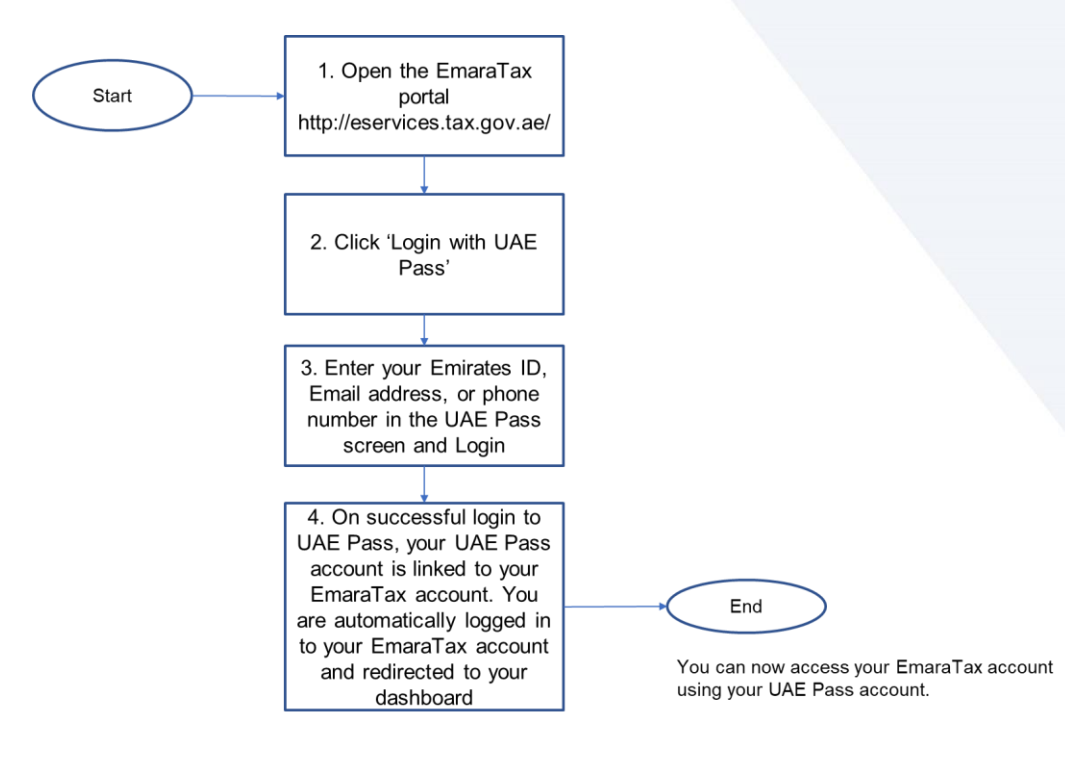

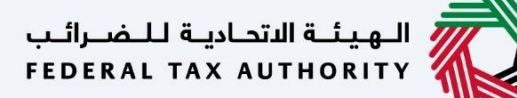

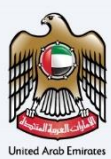

| إمــارات تــاكــس<br>EMARATAX                             |                                                                                                    | سرائىپ<br>FEDER                               | ة الاتحاديـة لـلـــــــــــــــــــــــــــــــــ | ority 💦        |               |   |  |  |
|-----------------------------------------------------------|----------------------------------------------------------------------------------------------------|-----------------------------------------------|---------------------------------------------------|----------------|---------------|---|--|--|
| Q.                                                        |                                                                                                    |                                               | <b>□</b> )                                        | عربي           | -A            | A |  |  |
|                                                           | Are you an existing e-Services user?                                                                                        |                                               |                                                   |                |               |   |  |  |
| If you already have an account with the FTA you will need | to reset your password before you can login to EmaraTax for the first time. If you h<br>EmaraTax with your new credentials. | have already successfully reset y             | our passwor                                       | d please login | n to          |   |  |  |
|                                                           | Please reset your password here                                                                                             |                                               |                                                   |                |               |   |  |  |
|                                                           |                                                                                                    |                                               |                                                   | _              | -             | - |  |  |
|                                                           | E-mail Address                                                                                                    |                                               |                                                   |                |               |   |  |  |
|                                                           | E-Mail Address                                                                                                    |                                               |                                                   |                |               |   |  |  |
| Don't have an account?                                    | Password                                                                                                    |                                               |                                                   | with LIAE DASS |               |   |  |  |
| If you do not already have an account with the            | Password                                                                                                    | Login with OAE PASS                           |                                                   |                | 5             |   |  |  |
| FTA please signup here                                    | Forgot password?<br>Enter Security Code                                                                                     | UAE Pass is a single<br>all citizens,resident | trusted<br>s to Unit                              | rab Emira      | y for<br>ates | * |  |  |
| Sign Up                                                   | Enter Security Code 9991166                                                                                                 |                                               |                                                   |                |               |   |  |  |
|                                                           |                                                                                                    |                                               |                                                   |                |               |   |  |  |
|                                                           | Login                                                                                                    |                                               |                                                   |                |               |   |  |  |
| Got any question on the new system?                       |                                                                                                    |                                               |                                                   |                |               |   |  |  |
| Read the FAQs                                             |                                                                                                    |                                               |                                                   |                |               |   |  |  |

| Step | Action                                                                                                |
|------|----------------------------------------------------------------------------------------------------|
| (1)  | Click on 'Login with UAE PASS'. You will be redirected to UAE PASS login screen (in UAE PASS website) |

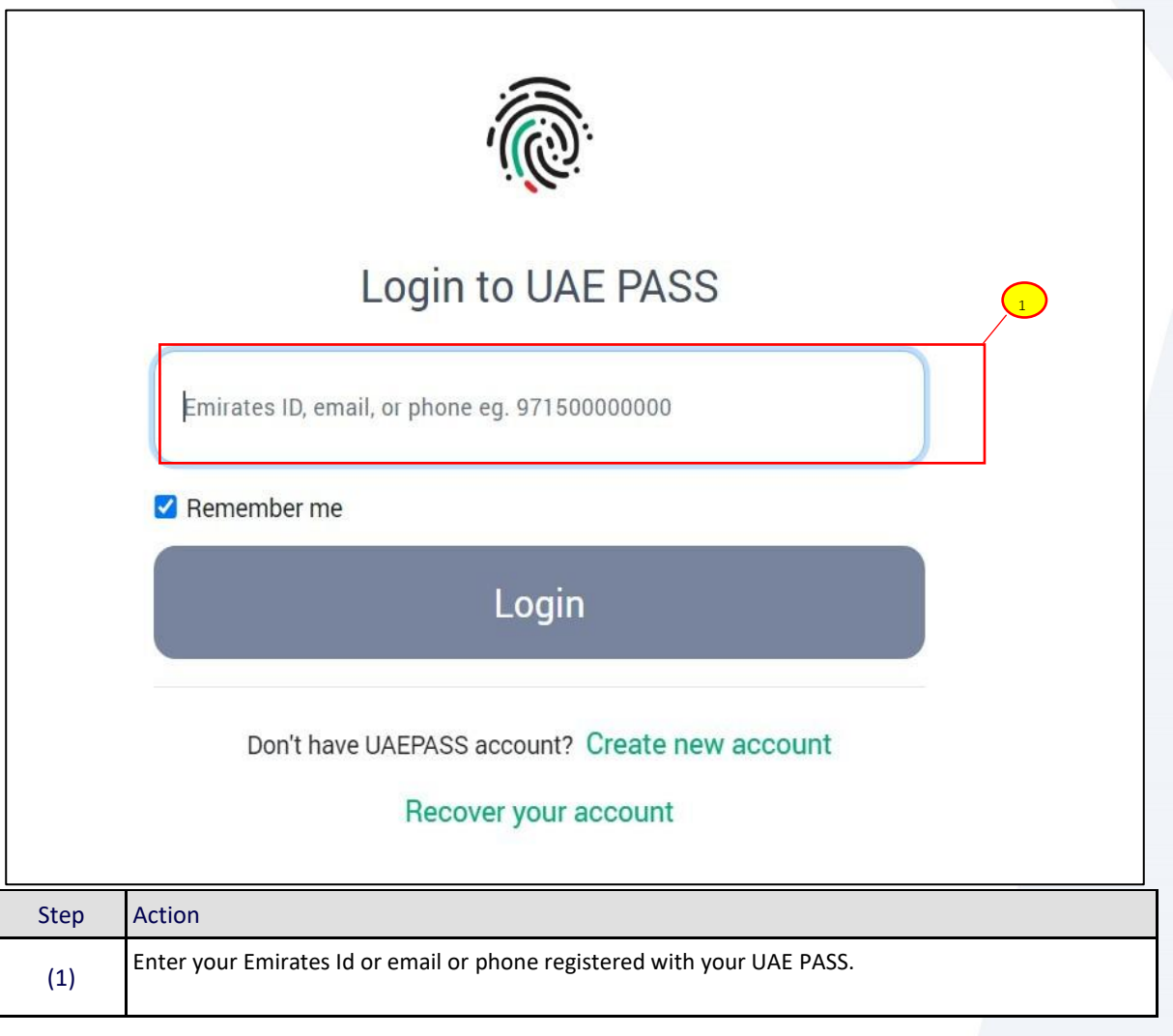

Federal Tax Authority

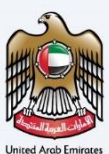

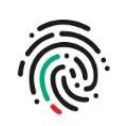

## Login to UAE PASS

taxpayeruae2@gmail.com

Remember me

Login

| Step | Action           |
|------|------------------|
| (1)  | Click on 'Login' |

الـهـيئـة الاتحـاديـة لـلـضــرائـب FEDERAL TAX AUTHORITY

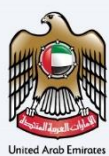

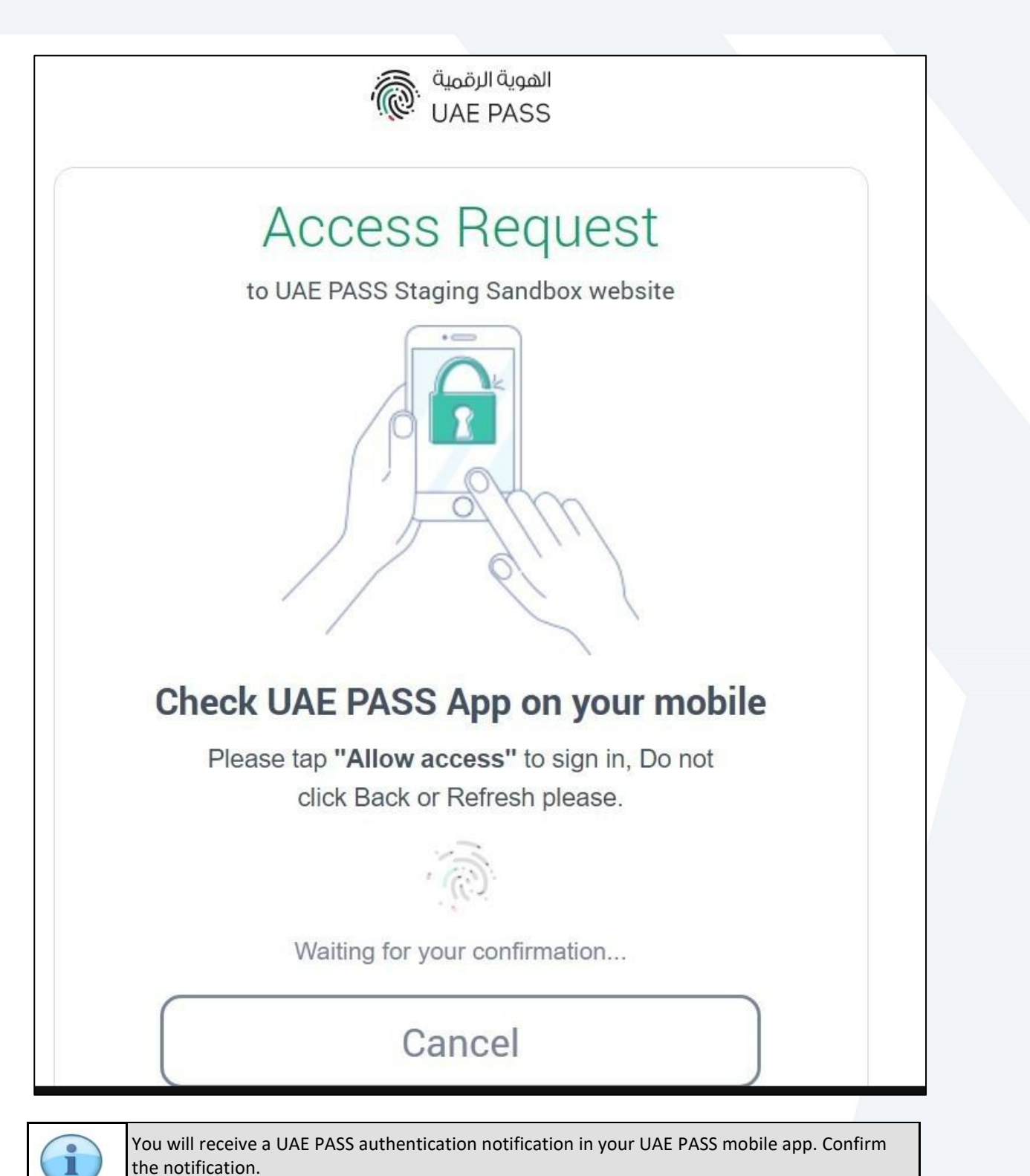

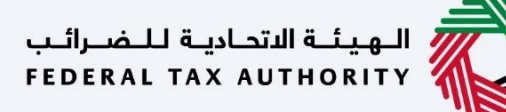

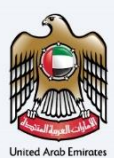

| إمــارات تــاكـس<br>EMARATAX |                                |                          |                             | ـة لـلـضــرائـب<br>FEDERAL TA   | الهيئة الاتحادي<br>X AUTHORITY |          | HO H   |
|------------------------------|--------------------------------|--------------------------|-----------------------------|---------------------------------|--------------------------------|----------|--------|
| g taxpayeruae1@gmail.com v   | What are you looking for?      |                          |                             | TEDERAL TA                      | () User Type                   | عربي ((ټ |        |
| ≡                            | Home                           |                          |                             |                                 |                                |          |        |
| 🔓 номе                       | 🛱 Create New Taxable F         | Person Profile           |                             |                                 |                                |          |        |
| MY CORRESPONDENCE            | Profile Name in English        |                          |                             | Profile Name in Arabic          |                                |          |        |
|                              | Preferred Language             |                          |                             | Preferred Communication Channel |                                |          |        |
|                              | Upload Taxable Person Logo (O) | otional)                 | ×                           |                                 |                                |          | ~      |
|                              | <u>↑</u> Add                   | Drag files               | here                        |                                 |                                |          | Create |
|                              | Max File Size : 5 MB           | Formats : JPEG, JPG, PNG | Maximum number of files : 1 |                                 |                                |          | *      |
|                              | i≣ Taxable Person List         |                          |                             |                                 |                                |          |        |

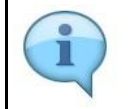

On successful login to UAE PASS, your UAE PASS account is linked to your EmaraTax account. You are automatically logged in to your EmaraTax account and redirected to your EmaraTax dashboard.

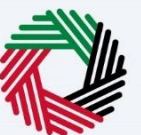

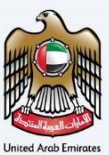

### Scenario 2: Login Via UAEPASS where you has registered in EmaraTax and the EmaraTax registered email address does not match with the UAE PASS registered email address

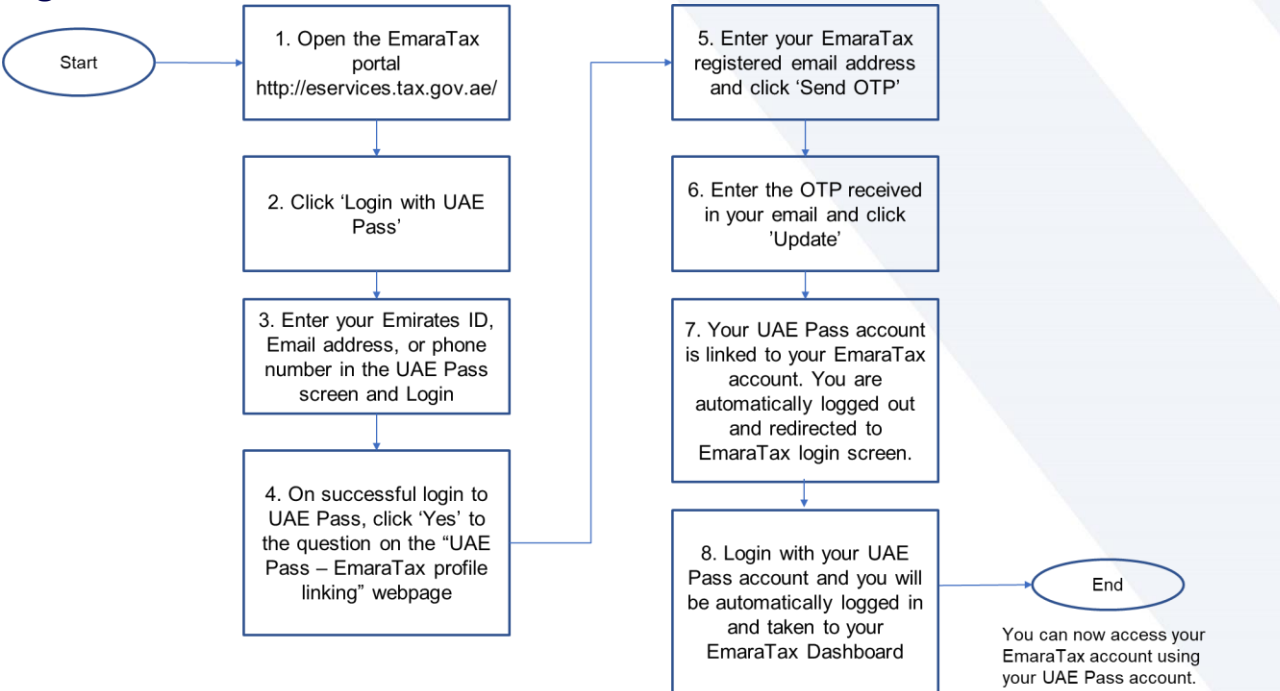

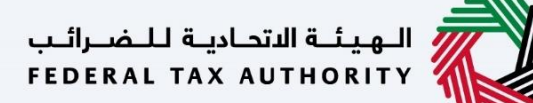

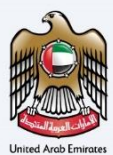

| ت تاکس<br>EMARAT      | اماران<br>۸X                                             |                                                                                                    | المضرائين<br>FEDERAL                                | ة الاتحاديـة ل<br>TAX AUTH | الهيد<br>DRITY            |              |        |
|-----------------------|----------------------------------------------------------|----------------------------------------------------------------------------------------------------|-----------------------------------------------------|----------------------------|---------------------------|--------------|--------|
| <u></u>               |                                                          |                                                                                                    |                                                     | <b>(</b> i)                | عربي                      | -A           | A +A   |
| lf you aire           | eady have an account with the FTA you will need t        | Are you an existing e-Services user?<br>to reset your password before you can login to EmaraTax for the first time. If you he<br>EmaraTax with your new credentials.<br>Please reset your password here | ave already successfully reset you                  | r password                 | d please login            | to           |        |
|                       |                                                          | Login with your E-mail<br>E-mail Address                                                                                                    |                                                     |                            |                           |              |        |
| Don't                 | have an account?                                         | E-Mail Address Password                                                                                                    | login v                                             | vith U/                    |                           |              |        |
| If you do not a<br>דז | already have an account with the<br>A please signup here | Password   Forgot password? Enter Security Code                                                                                                    | UAE Pass is a single tr<br>all citizens,residents t | usted<br>o Unit            | tal identity<br>rab Emira | r for<br>tes | *      |
|                       | Sign Up                                                  | Enter Security Code 991166                                                                                                    |                                                     |                            |                           |              |        |
| Got any q             | uestion on the new system?<br>Read the FAQs              | Login                                                                                                    |                                                     |                            |                           |              |        |
| Step                  | Action                                                   |                                                                                                    |                                                     |                            |                           |              |        |
| (1)                   | Click on 'Login with UA                                  | E PASS'. You will be redirected to UAE PA                                                                                                    | ASS login screen                                    | (in U                      | AE PAS                    | S we         | ebsite |

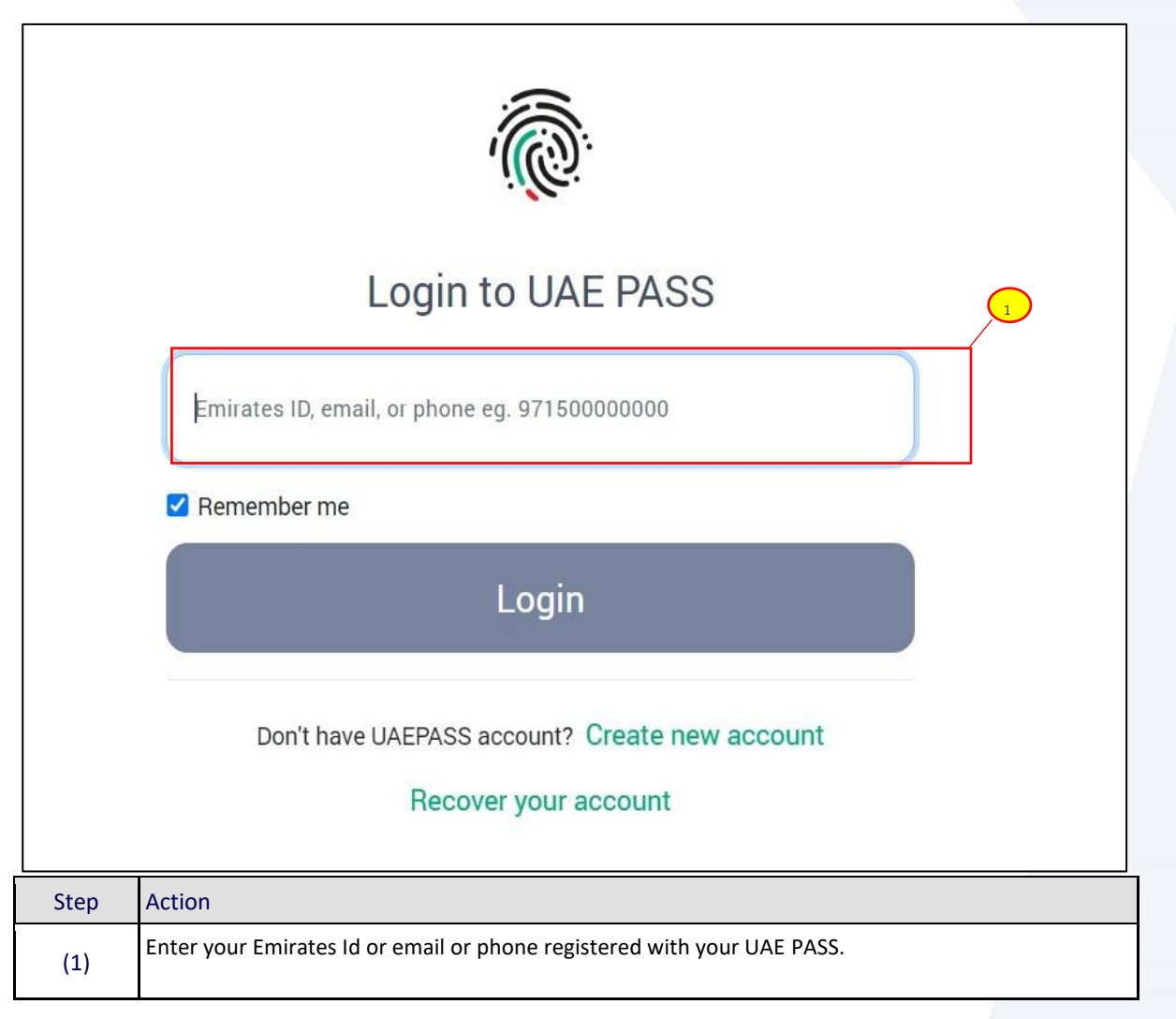

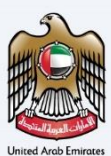

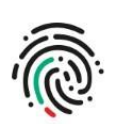

## Login to UAE PASS

| taxpayeruae2@gmail.com |  |
|------------------------|--|
| Remember me            |  |
| Login                  |  |

| Step | Action           |
|------|------------------|
| (1)  | Click on 'Login' |

الـهـيئـة الاتحـاديـة لـلـضــرائـب FEDERAL TAX AUTHORITY

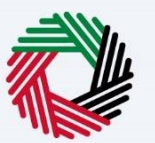

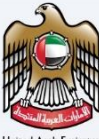

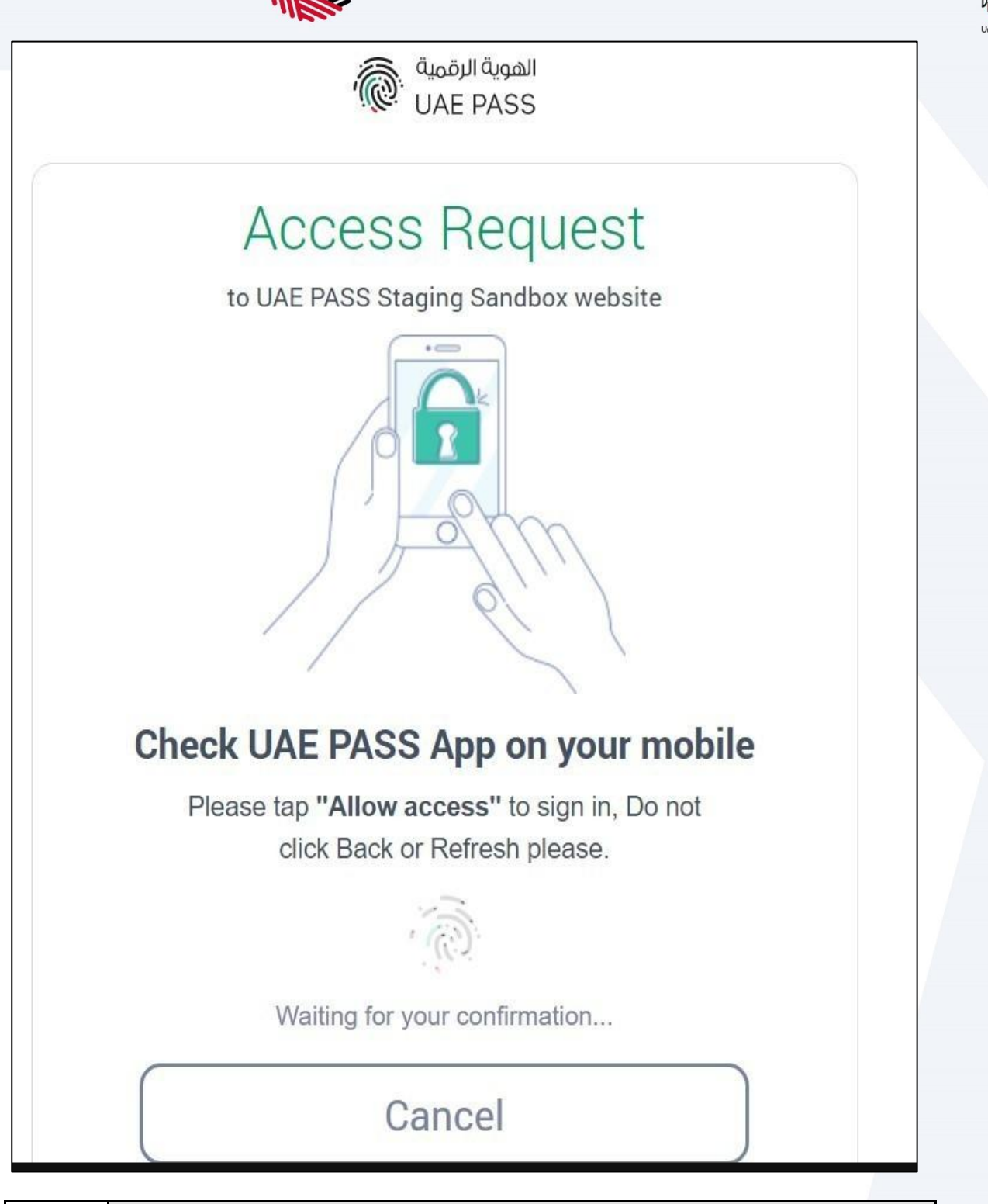

Federal Tax Authority

the notification.

You will receive a UAE PASS authentication notification in your UAE PASS mobile app. Confirm

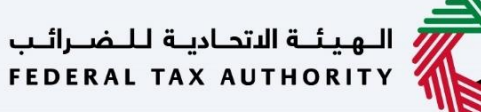

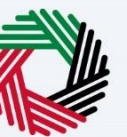

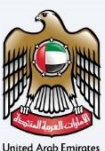

## UAE PASS- EmaraTax Profile Linking Do you have an online account with EmaraTax? Yes\* No\*\* \* Your UAE PASS account will be linnked to your existing EmaraTax profile \* Your EmaraTax profile will be established based on the UAE PASSS account Note: This is a one time process, your future login's through UAE PASS will be seamless.

| Step | Action                                                                           |
|------|----------------------------------------------------------------------------------|
| (1)  | Click 'Yes' to the question on the "UAE PASS – EmaraTax profile linking" webpage |

| UAE PASS- EmaraTax Profile Linking |          |
|------------------------------------|----------|
| New Email Address                  |          |
| taxpayeruae.2@gmail.com            |          |
|                                    | Send OTP |
| Back                               |          |
|                                    |          |

| Step | Action                               |
|------|--------------------------------------|
| (1)  | Enter your EmaraTax registered email |

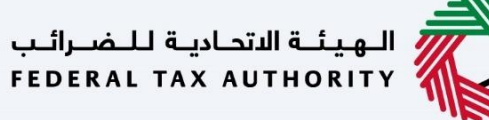

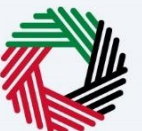

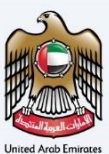

| New Email Address       | <br> |          |
|-------------------------|------|----------|
| taxpayeruae.2@gmail.com |      |          |
|                         |      | Send OTP |
| Back                    |      |          |

| Step | Action              |
|------|---------------------|
| (1)  | Click on "Send OTP" |

الـهيئـة الاتحاديـة لـلـضــرائـب FEDERAL TAX AUTHORITY

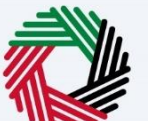

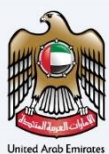

#### Dear Applicant,

Your verification code for the sign-up process is 9175 Code valid for 2 mins only, one-time use. Please do not share the OTP with anyone for security reasons. For more details, please login to your EmearaTax profile through the following link:https://eservices.tax.gov.ae and check the correspondence created.

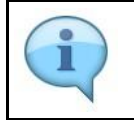

You will receive a system generated e-mail on your registered e-mail with One Time PASSword (OTP)

| New Email Au    | uless          |                  |                  |                |               |            |  |
|-----------------|----------------|------------------|------------------|----------------|---------------|------------|--|
| taxpayeruae     | e.2@gmail.com  |                  |                  |                |               |            |  |
|                 |                |                  |                  |                |               |            |  |
| Please enter ti | ne OTP sent to | your Email addre | ess/Mobile No. 1 | or verificatio | n             |            |  |
| 1               |                | 7                |                  | 7              |               | 4          |  |
|                 |                |                  |                  |                |               |            |  |
| OTP expires in  | 00.58 minutes  |                  |                  |                |               |            |  |
| OTP expires in  | 00:58 minutes  | i.               |                  |                |               | Resend OTP |  |
| OTP expires in  | 00:58 minutes  | e any email aft  | er few minute    | es please cl   | neck your spa | Resend OTP |  |

| Step | Action                 |
|------|------------------------|
| (1)  | Enter the OTP received |

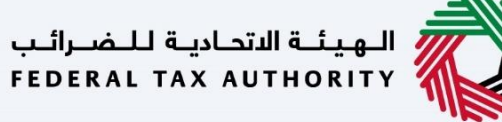

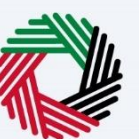

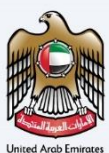

| taxpayeruae.2@     | gmail.com                 |                               |                        |
|--------------------|---------------------------|-------------------------------|------------------------|
| Plaasa antar tha O | TD cont to your Email add | ress /Mobile No. for verifica | stion                  |
| 1                  |                           |                               | 4                      |
| OTP expires in OO: | 58 minutes.               |                               |                        |
|                    |                           |                               | Resend OTP             |
| i If you didr      | n't receive any email af  | fter few minutes please       | check your spam inbox. |

| Step | Action                                                                                                    |
|------|----------------------------------------------------------------------------------------------------|
| (1)  | Click on 'Update'. On successful verification of the OTP, your UAE PASS account will be now linked to your EmaraTax account. |

|   | ✓ Success                                                                                                    |
|---|----------------------------------------------------------------------------------------------------|
|   | Your account has been successfully synced with UAE Pass. Please login again with UAE Pass to access your synced account. |
| L | ок                                                                                                    |
|   |                                                                                                    |

| Step | Action                                                               |
|------|----------------------------------------------------------------------|
| (1)  | Click on 'OK'. You will be redirected back to EmaraTax login screen. |

## الـهـيئـة الاتحاديـة لـلـضــرائـب FEDERAL TAX AUTHORITY

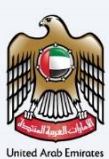

| امارات تاکس<br>EMARATAX                                   |                                                                                                    | ـضـرائـب<br>FEDERAI                | يئـة الاتحاديـة لـا<br>TAX AUTHOR . | цал 🦓           | CANAL |     |
|-----------------------------------------------------------|----------------------------------------------------------------------------------------------------|------------------------------------|-------------------------------------|-----------------|-------|-----|
| Δ                                                         |                                                                                                    |                                    | <b>⊲</b> »)                         | عربي            | -A    | A + |
| If you already have an account with the FTA you will need | Are you an existing e-Services user?<br>to reset your password before you can login to EmaraTax for the first time. If you h<br>EmaraTax with your new credentials. | ave already successfully reset you | ır password p                       | olease login te | D     |     |
|                                                           | Please reset your password here                                                                                                    |                                    |                                     |                 |       |     |
| Don't have an account?                                    | Login with your E-mail<br>E-mail Address<br>E-Mail Address                                                                                                    |                                    |                                     |                 |       |     |
| If you do not already have an account with the            | Password (*                                                                                                    |                                    | with UAE                            | E PASS          | for   |     |
|                                                           | Forgot password?<br>Enter Security Code                                                                                                    | all citizens,residents             | to Unit                             | rab Emirate     | 25    | *   |
| Sign Up                                                   | Enter Security Code 991166                                                                                                    |                                    |                                     |                 |       |     |
|                                                           | Login                                                                                                    |                                    |                                     |                 |       |     |
| Got any question on the new system?<br>Read the FAQs      |                                                                                                    |                                    |                                     |                 | _     |     |

| Step | Action                                                                                      |
|------|---------------------------------------------------------------------------------------------|
| (1)  | Click on 'Login with UAE PASS' and follow the steps explained above to login with UAE PASS. |

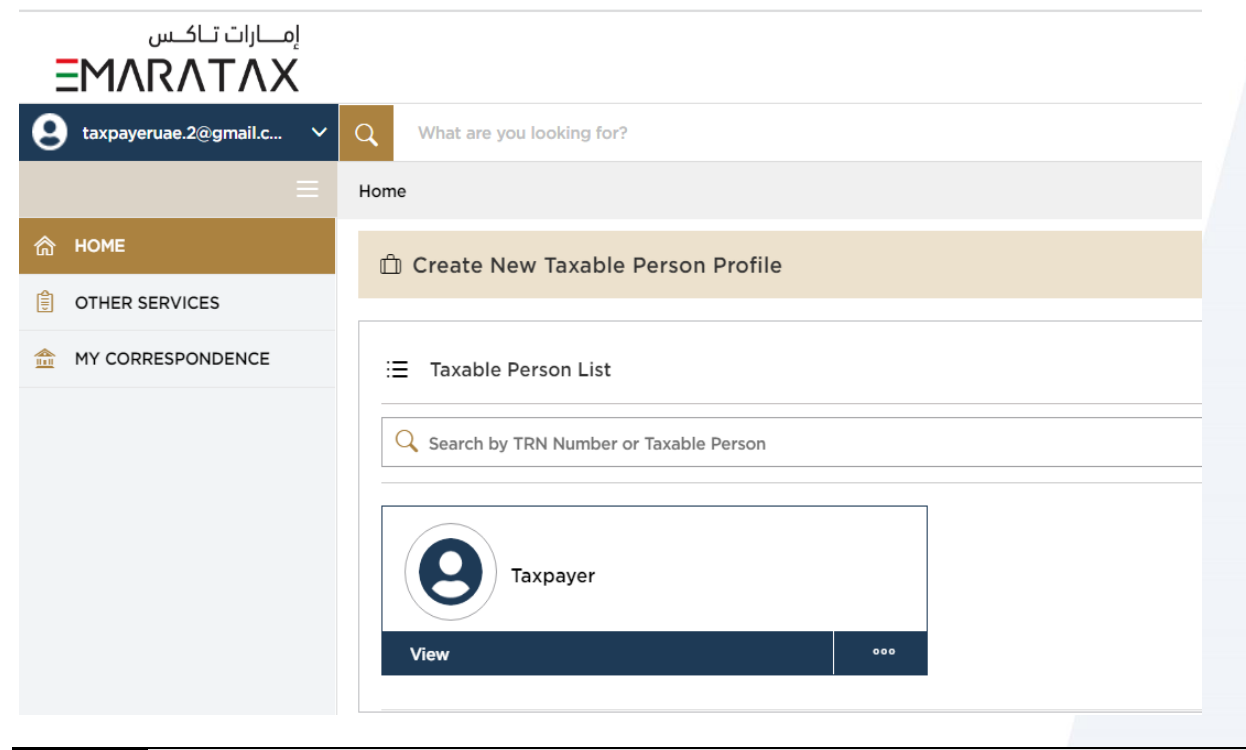

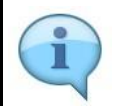

You are automatically logged in to your EmaraTax account and redirected to your dashboard

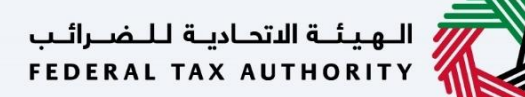

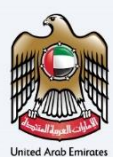

## Scenario 3: Login via UAE PASS where you have not yet registered in EmaraTax

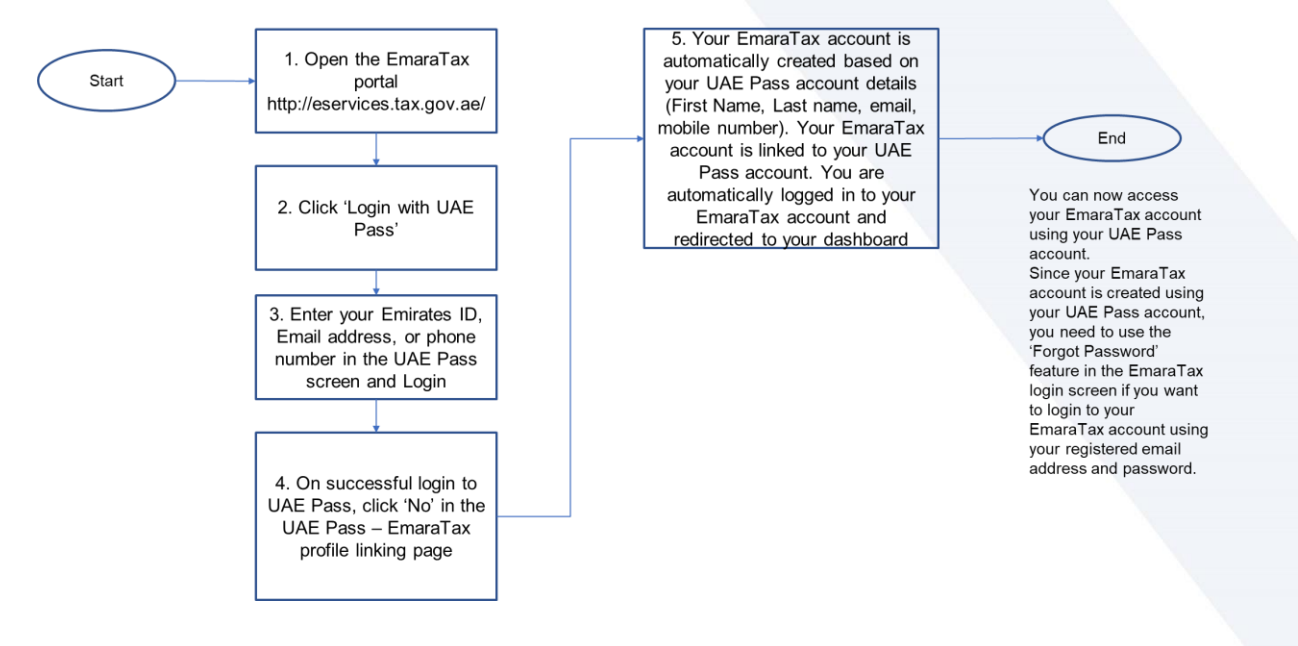

### الهيئة الاتحادية للضرائب FEDERAL TAX AUTHORITY

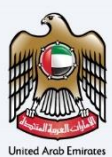

| امسارات تساکسی<br>EMARATAX                                                                         |                                                 |                                                                                                    | لـضـرائـب<br>FEDERAL                                                                             | ة الاتحاديـة ل<br>TAX AUTH | ILALI<br>ORITY |            |        |
|----------------------------------------------------------------------------------------------------|-------------------------------------------------|----------------------------------------------------------------------------------------------------|--------------------------------------------------------------------------------------------------|----------------------------|----------------|------------|--------|
| 2                                                                                                  |                                                 |                                                                                                    |                                                                                                  | <b>(</b> )                 | عربي           | -A         | A +/   |
| lf you aire                                                                                        | eady have an account with the FTA you will need | Are you an existing e-Services user?<br>to reset your password before you can login to EmaraTax for the first time. If you he<br>EmaraTax with your new credentials.<br>Please reset your password here | ave aiready successfully reset you                                                               | r passwore                 | d please login | to         |        |
|                                                                                                    |                                                 | Login with your E-mail<br>E-mail Address                                                                                                    |                                                                                                  |                            |                |            |        |
| Don't have an account?<br>If you do not already have an account with the<br>FTA please signup here |                                                 | E-Mail Address Password                                                                                                    |                                                                                                  | vith LL                    |                |            |        |
|                                                                                                    |                                                 | Password   Forgot password?                                                                                                    | UAE Pass is a single trusted tital identity for<br>all citizens residents to Unit. Arab Emirates |                            |                | for<br>tes | *      |
|                                                                                                    | Sign Up                                         | Enter Security Code 991166                                                                                                    |                                                                                                  |                            |                |            |        |
| Got any q                                                                                          | uestion on the new system?                      | Login                                                                                                    |                                                                                                  |                            |                |            |        |
| Step                                                                                               | Action                                          |                                                                                                    |                                                                                                  |                            |                |            |        |
| (1)                                                                                                | Click on 'Login with UA                         | AE PASS'. You will be redirected to UAE PASS'.                                                                                                    | ASS login screen                                                                                 | (in U                      | AE PAS         | Sw         | ebsite |

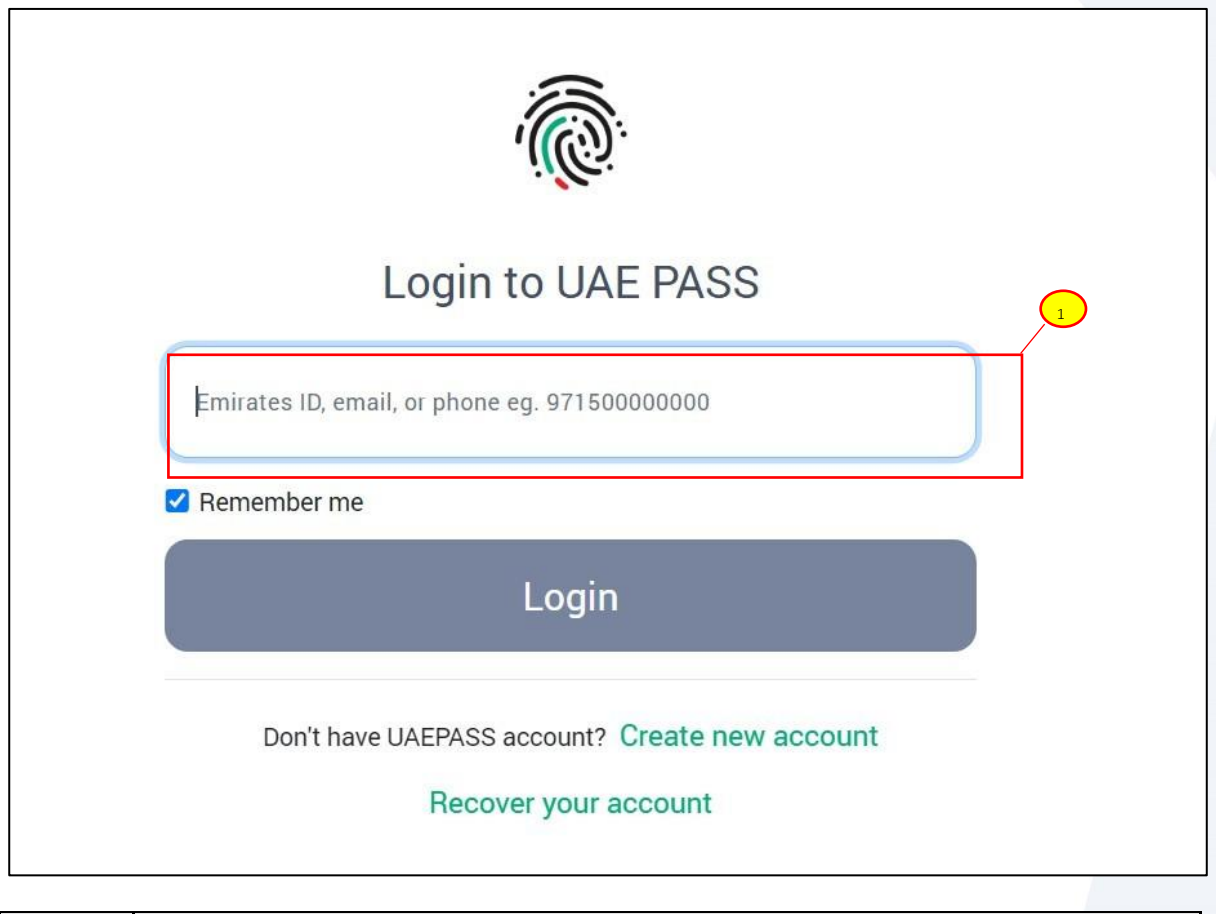

| Step | Action                                                                  |
|------|-------------------------------------------------------------------------|
| (1)  | Enter your Emirates Id or email or phone registered with your UAE PASS. |

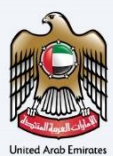

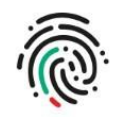

## Login to UAE PASS

taxpayeruae2@gmail.com

Remember me

Login

| Step | Action           |
|------|------------------|
| (1)  | Click on 'Login' |

الـهـيئـة الاتحـاديـة لـلـضــرائـب FEDERAL TAX AUTHORITY

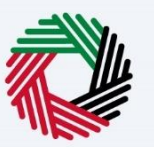

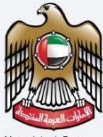

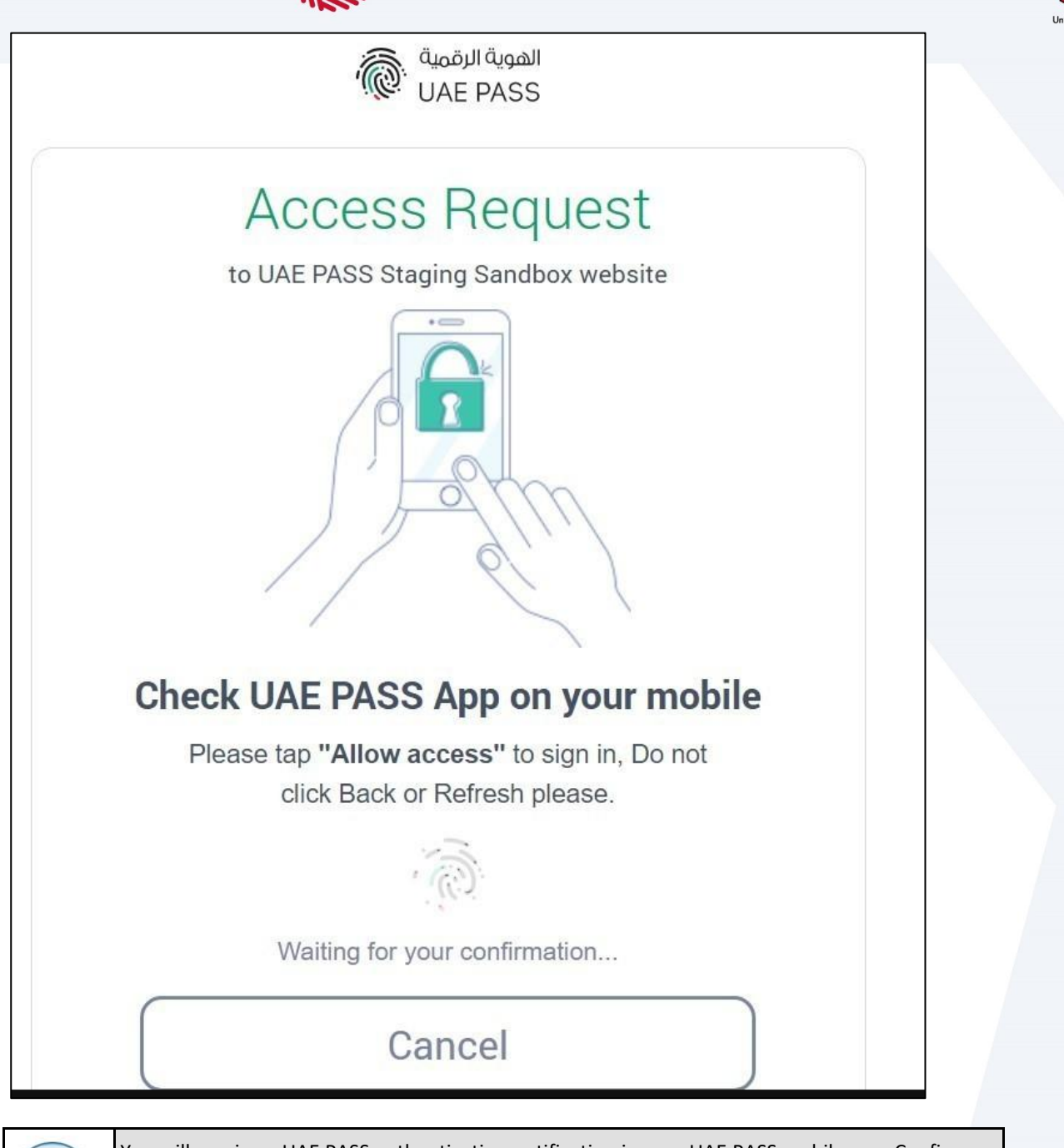

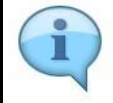

You will receive a UAE PASS authentication notification in your UAE PASS mobile app. Confirm the notification.

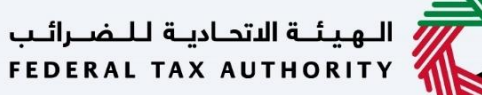

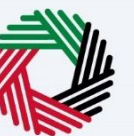

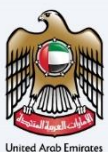

# UAE PASS- EmaraTax Profile Linking Do you have an online account with EmaraTax? Yes\* No\*\* \* Your UAE PASS account will be linnked to your existing EmaraTax profile \* Your EmaraTax profile will be established based on the UAE PASSS account Note: This is a one time process, your future login's through UAE PASS will be seamless.

| Step | Action                                        |
|------|-----------------------------------------------|
| (1)  | Click "No**" to create a new EmaraTax profile |

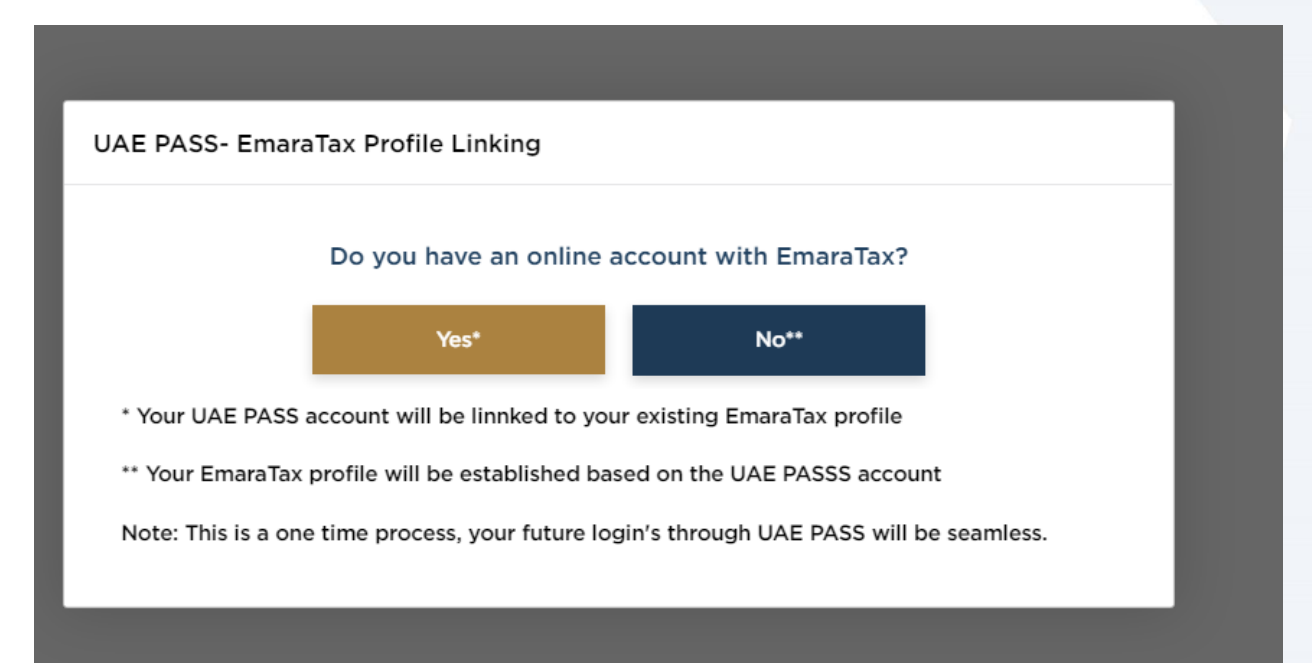

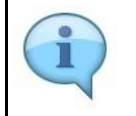

An EmaraTax account will be created based on your UAE PASS account details (First Name, Last name, email, mobile number). Your UAE PASS account is linked to your EmaraTax account.

## الـهـيئـة الاتحـاديـة لـلـضــرائـب FEDERAL TAX AUTHORITY

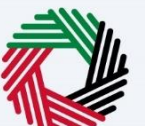

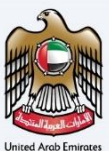

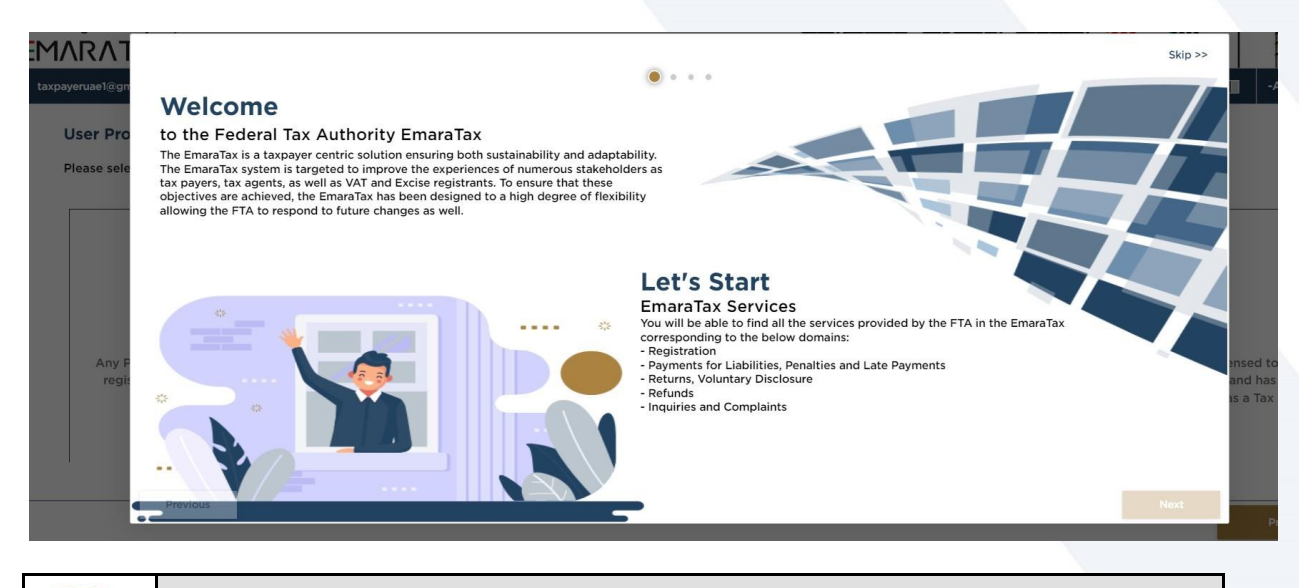

1

You are automatically logged in to your EmaraTax account. Click "Skip" to continue.

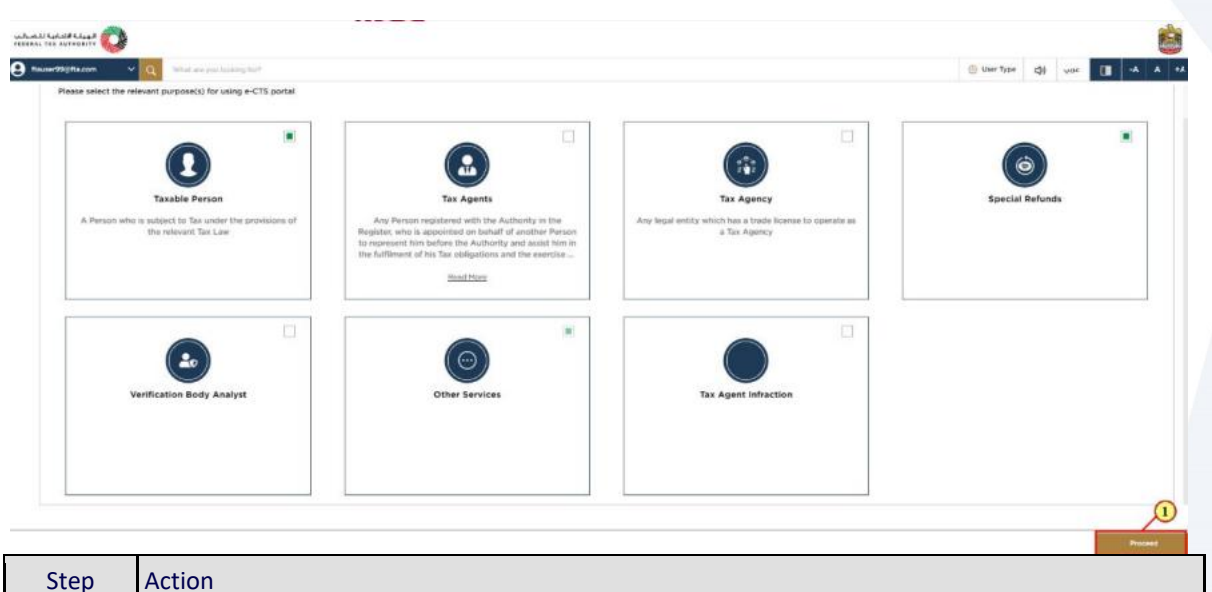

| Step | Action                                                                         |
|------|--------------------------------------------------------------------------------|
| (1)  | Select your relevant user type and click 'Proceed' to navigate your dashboard. |

### الهيئة الاتحادية للضرائب FEDERAL TAX AUTHORITY

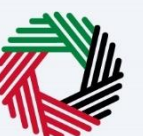

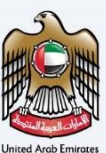

| إمــارات تـاكـس<br><b>ΞΜΛRΛTΛΧ</b>         |                                                                                                    |  |
|--------------------------------------------|----------------------------------------------------------------------------------------------------|--|
| 2 taxpayeruae.2@gmail.c V                  | Q What are you looking for?                                                                                   |  |
| =                                          | Home                                                                                                    |  |
| 📅 номе                                     | 🛍 Create New Taxable Person Profile                                                                           |  |
| OTHER SERVICES                             |                                                                                                    |  |
| 1 MY CORRESPONDENCE                        | ∃ Taxable Person List                                                                                         |  |
|                                            | Q Search by TRN Number or Taxable Person                                                                      |  |
|                                            |                                                                                                    |  |
|                                            |                                                                                                    |  |
|                                            |                                                                                                    |  |
|                                            |                                                                                                    |  |
| Depending on the 'I<br>Note: The above scr | Jser Type' selected, the associated dashboard is displayed.<br>eenshot is for the "Taxable Person" user type. |  |

|                     | Q What are you looking for?                               |                                                    | لهيئة الاتحادية للضرائب<br>FEDERAL TAX AUTHORIT ۱<br>© User Tyr | مربي (راح e |      |
|---------------------|-----------------------------------------------------------|----------------------------------------------------|-----------------------------------------------------------------|-------------|------|
| Ξ                   | Manage Account                                            |                                                    |                                                                 |             |      |
| правите номе        | Manage Account                                            |                                                    |                                                                 |             |      |
| A MY CORRESPONDENCE | First Name in English<br>Taxpayer<br>First Name in Arabic | Last Name in English<br>UAE<br>Last Name in Arabic |                                                                 |             | Edit |
|                     | Registered E-Mail Address<br>taxpayeruael@gmail.com       |                                                    |                                                                 |             | Edit |
|                     | Registered Mobile Number<br>+971-015180782                |                                                    |                                                                 |             | Edit |

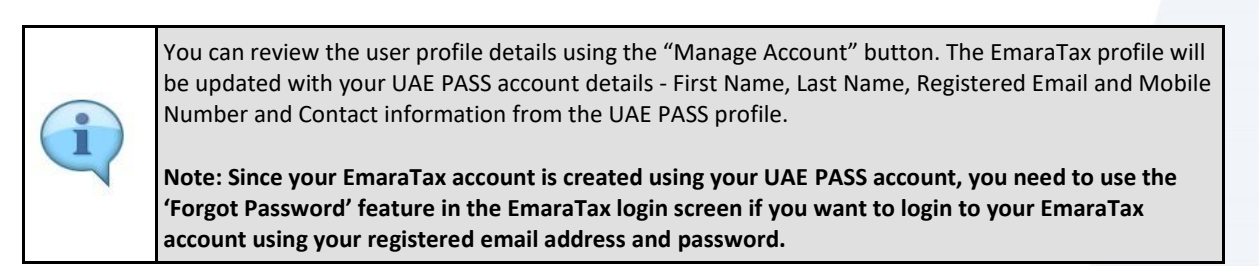